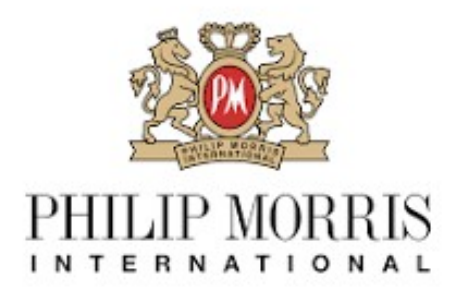

# Fault Reporting for Philip Morris Retail Displays in Morrisons Retailer / Stores.

Using Chrome as your web browser go to <a href="https://pmi.plboscar.co.uk">https://pmi.plboscar.co.uk</a>

Please note this is a web portal **not** a downloadable app.

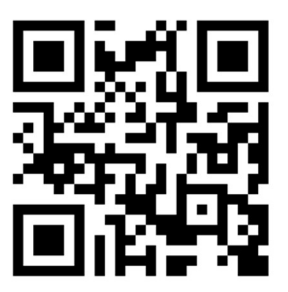

Version: v6 Issued 07.05.24

Support is hand at pmi@theplbgroup.co.uk

# **Entering the Faults Portal**

1 Click on the "Existing User button".

2 Should you experience any technical difficulties reporting a fault click "Manual Fault for where to email

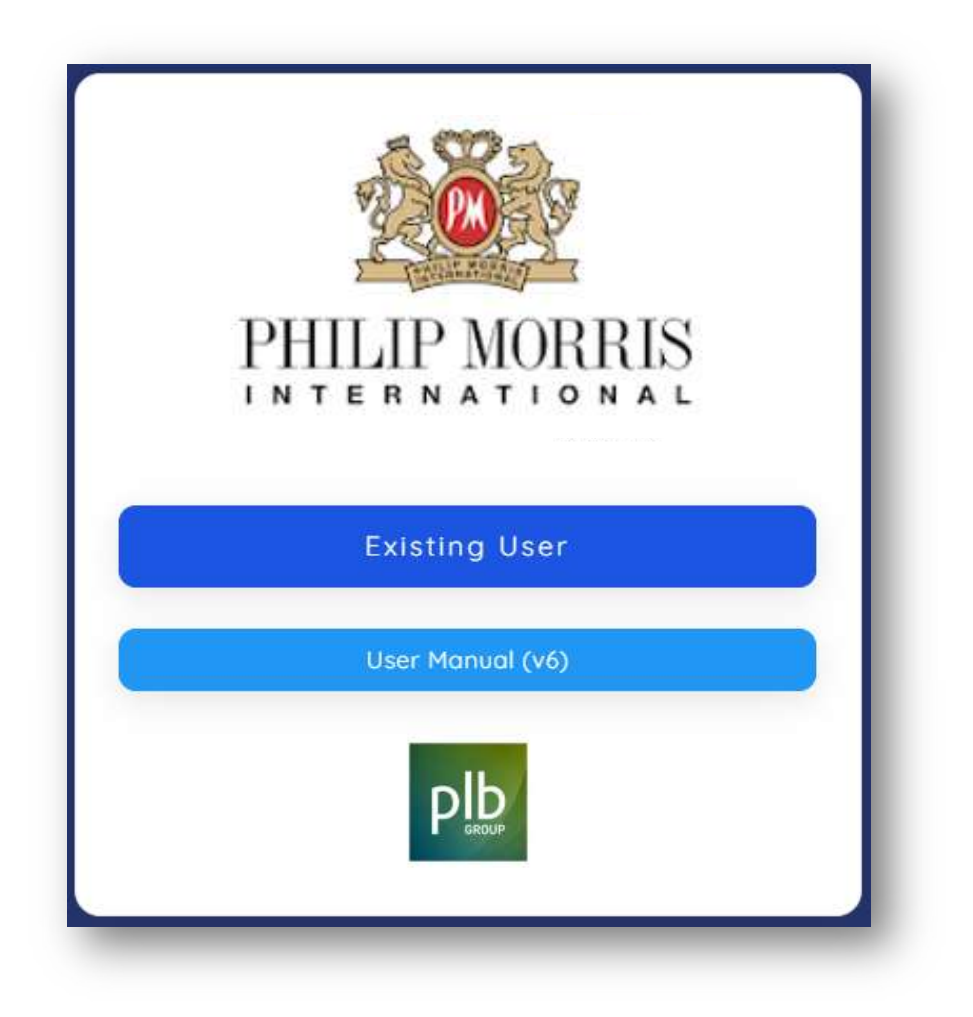

#### Log In to Faults Portal

Your login credentials will be issued under separate communication.

- 1 Enter your supplied username in the "LOGIN" field.
- 2 Enter your supplied password in the "PASSWORD" field.
- 3 Click Log In

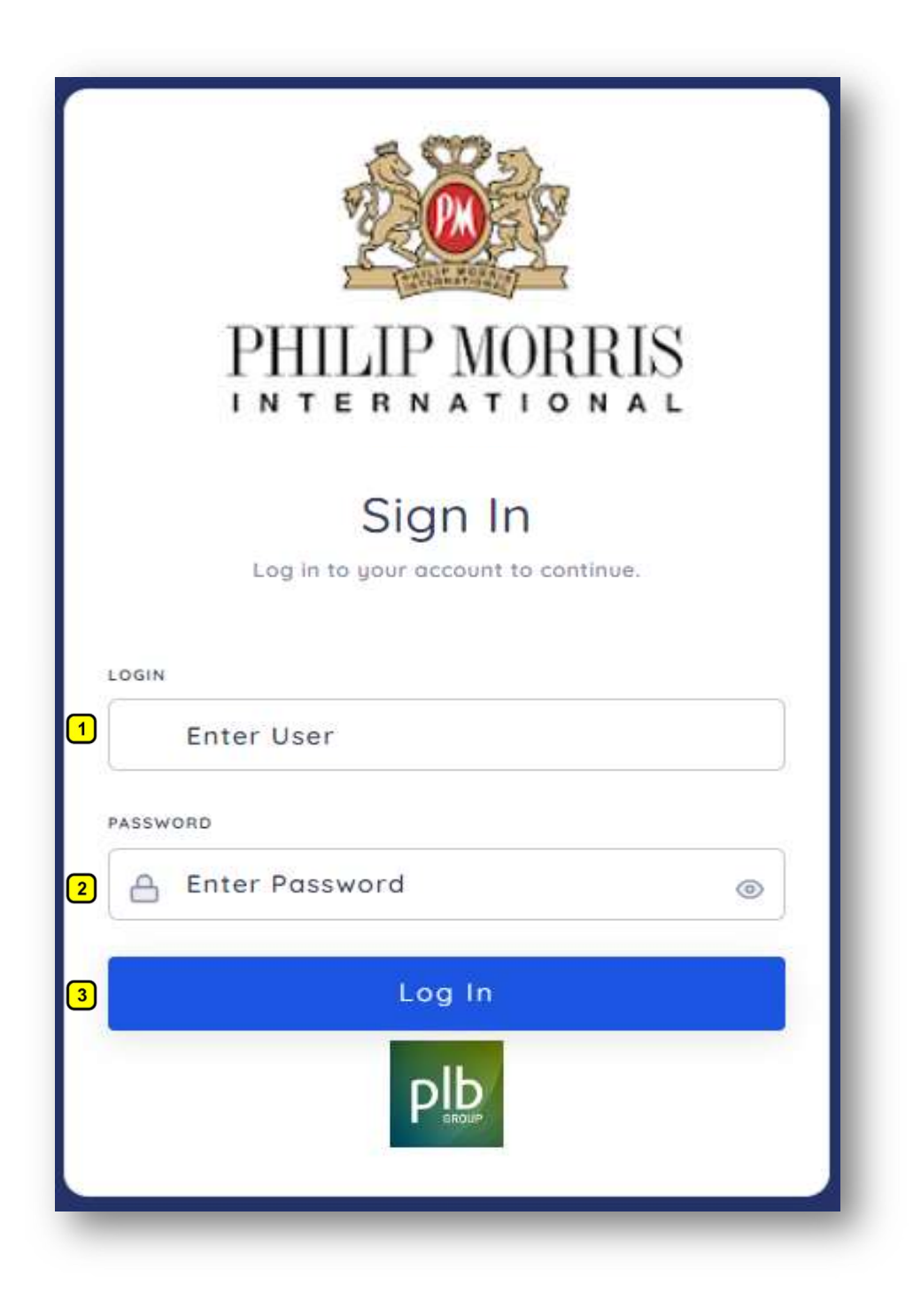

# Reporting a Display Fault

1 Click on "Report New Fault" \* Fault History will be covered further in the manual

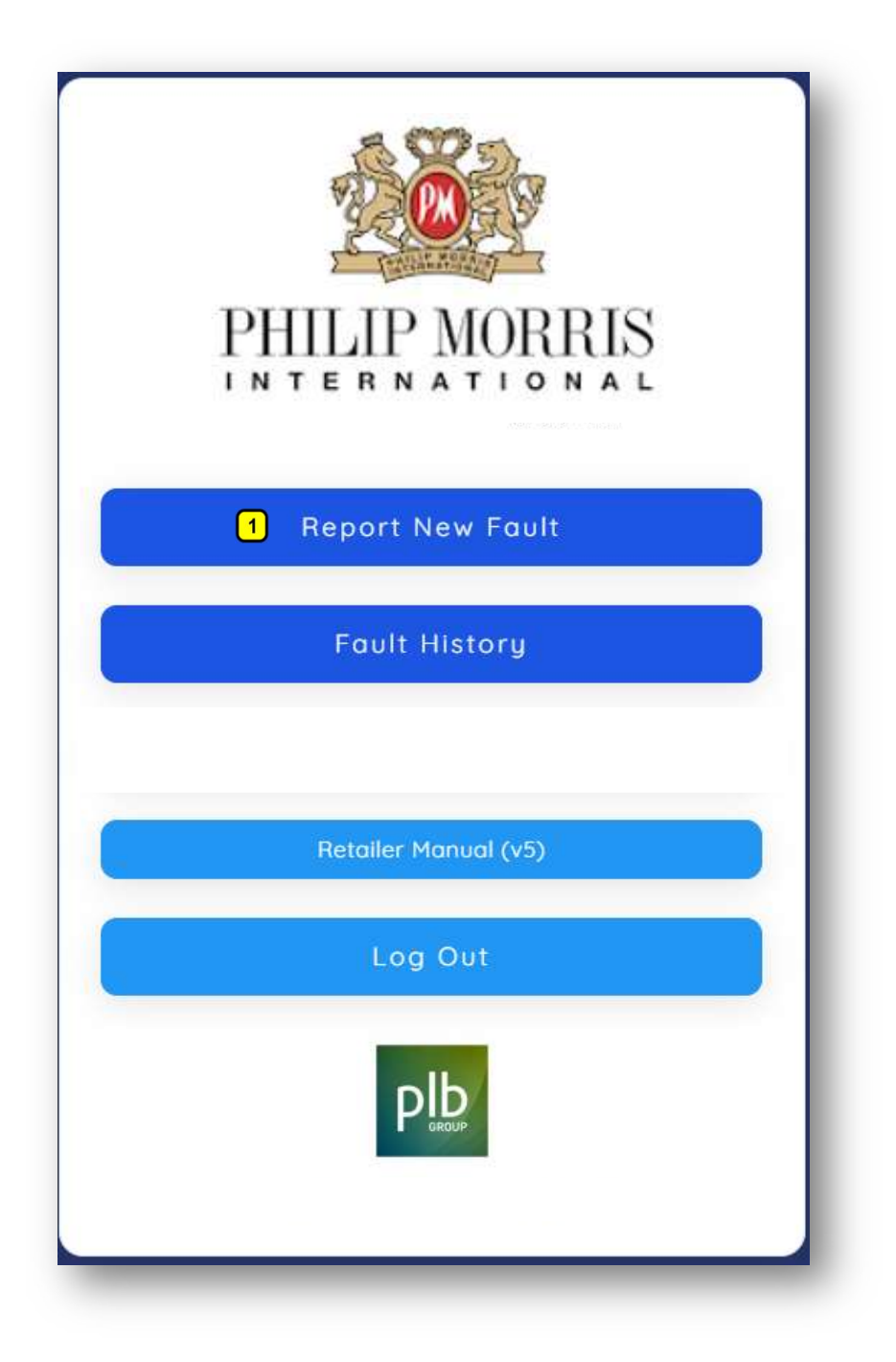

#### **Reporting a Display Fault continued**

- Enter the Contact Name of person recording the fault 1
- 2 Enter the Contact Telephone number of person recording the fault
- Enter the Contact Email of person recording the fault 3
- 4 **Click Continue Button**

\*These details should come up prefilled after first entry

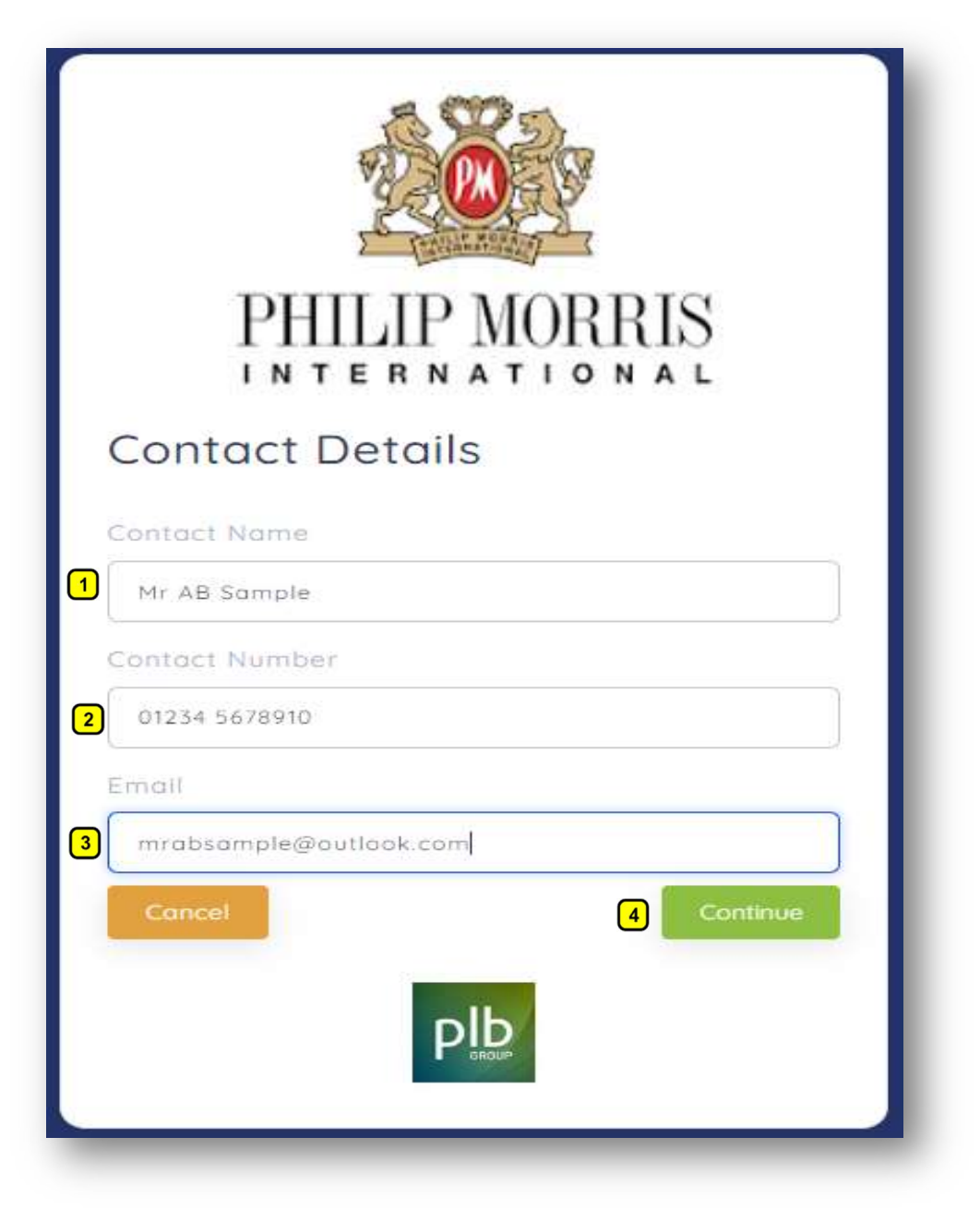

## Fault Fixture Allocation by Retailer / Store

The system will search to see which Philip Morris displays are currently assigned your / Store.

There will be 3 possible scenarios. Each process is listed separate below in the manual.

- 1. All known Philip Morris displays allocated to store appear on the portal for selection.
- 2. Store Philip Morris Display does not appear in allocated list, the Retailer can add from the known Philip Morris display range list.
- Store Philip Morris Display does not appear in allocated list or in the Philip Morris display range to add. The Retailer can upload image of their display. This is flagged as an "unknown" Philip Morris display on the system and the Philip Morris maintenance team will follow the required process to verify and add to the system.

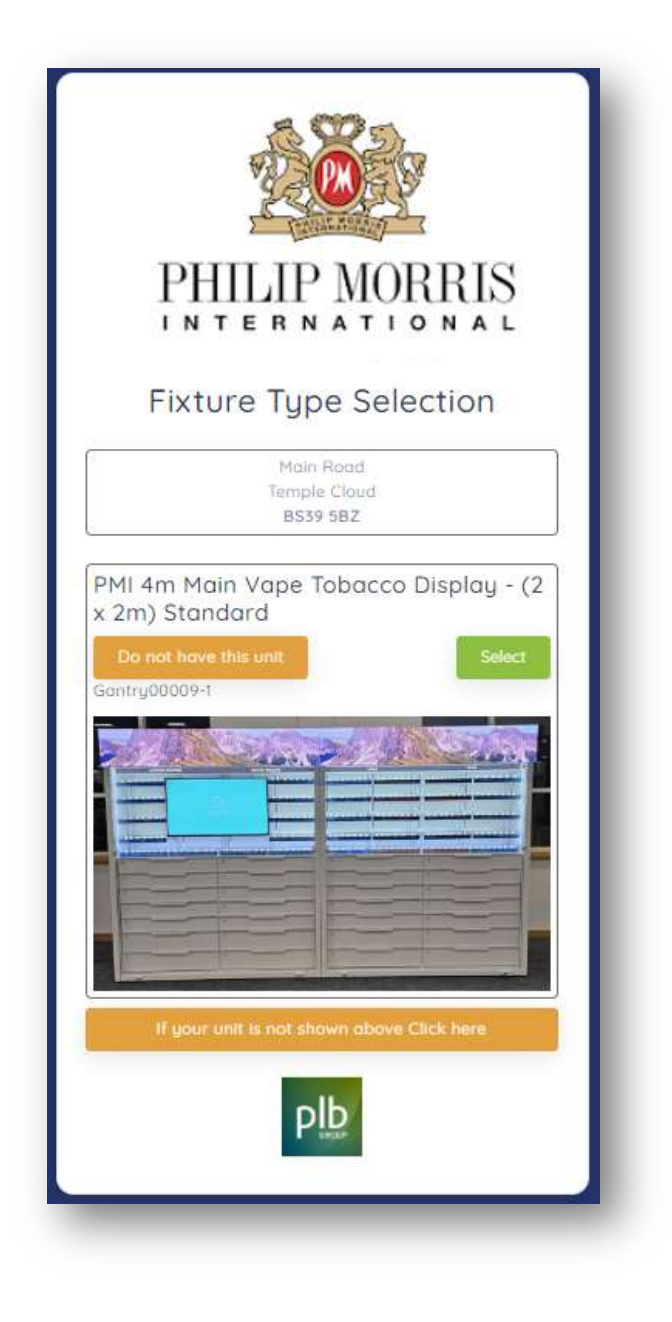

#### 1. All known displays allocated to store appear on the portal for selection.

The system will identify known allocated units to the Retailer.

*If the display in your store is not already allocated, please go to No2 in manual.* 

To remove a display not displayed in your store but showing as allocated please go to No4 in manual.

1 Scroll down and select the display with a fault.

#### Please note each display must be reported as a separate entry.

This is because if two or more displays have faults, for example the second may need additional parts, it can be reported the first fixed and that record can be reported as complete and the second awaiting parts.

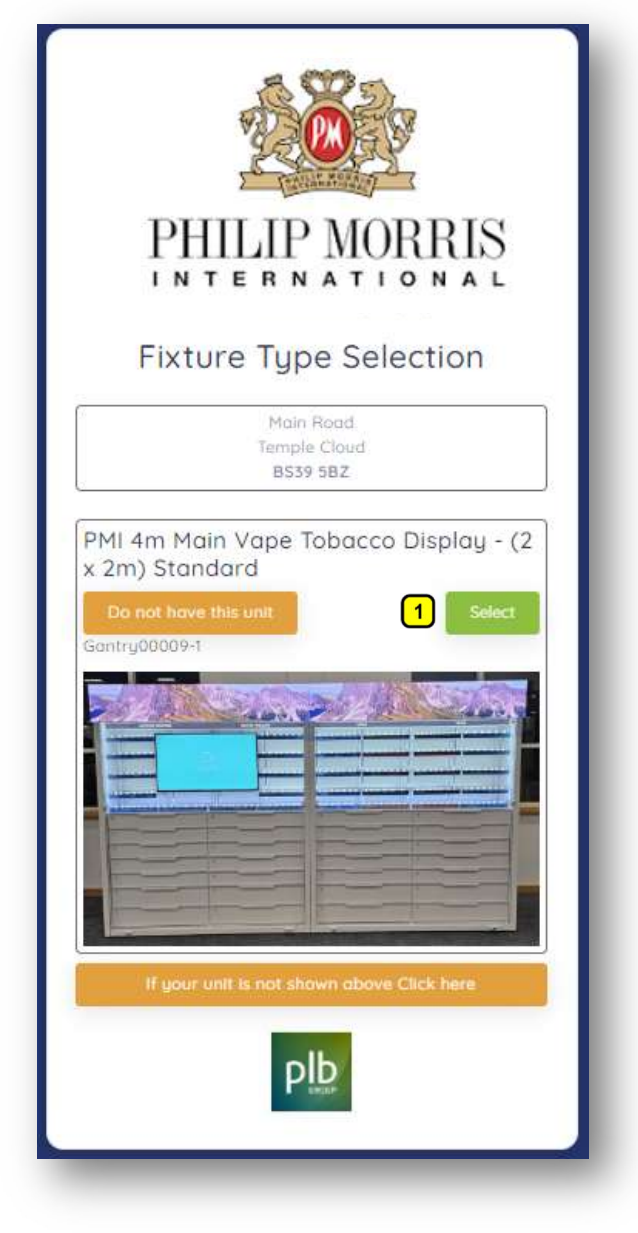

#### 1. All known displays allocated to store appear on the portal for selection ...Continued

- Select from the drop down list the part of the display with the fault
  \*An image of the relevant part will appear underneath with any note to help
- Select form the cascading list below the description of the faulty part
  \*An image of the relevant part will appear underneath with any note to help
- Add as much detail as possible in the "Further Fault Description Comments"
- 4 Select Yes or No to advise if a) Security Issue b) Trade Impacting c) Health a& Safety Issue
- 5 Upload / Take Photo close up or relevant image to identify the fault
- 6 Click Continue

|   | PHILIP MORRIS                                           |
|---|---------------------------------------------------------|
|   | Description of fault                                    |
|   | Flature SKU<br>Gantry00009-1                            |
|   | PMI 4m Main Vape Tabacco Display - (2 x 2m)<br>Standard |
| 1 | Flature Part                                            |
|   | Inter Lower LCD Screen                                  |
| 2 | Fault Gescription                                       |
|   | Inter No Media Content Playing                          |
| 3 |                                                         |
|   |                                                         |
| 4 | Security (same? (kings / dissers with)                  |
|   | Trade impacting?                                        |
|   | Health & Balety Inne?                                   |
| 5 | If possible please take photo(s) of the fault           |
|   | Bock 6 Continue                                         |
|   | ₽ <u>I</u> b                                            |

#### 1. All known displays allocated to store appear on the portal for selection ...Continued

1 If the summary information does not seem correct you can go back to amend

2 If the summary information is correct click "Send Fault Request"

|                               | PHILIP MORRIS                                                               |
|-------------------------------|-----------------------------------------------------------------------------|
| Sı                            | ummary of Fault Request                                                     |
| Ple<br>Red                    | ase check all details below then click the Send Fault<br>quest Button below |
| Lo<br>Oxf<br>BE/<br>Buc<br>HP | cation<br>ord Road<br>ACONSFIELD<br>:kinghamshire<br>9 1UB                  |
| Co<br>Ma                      | ntact Name<br>rk MacMurray                                                  |
| Co<br>077                     | ntact Number<br>47513977                                                    |
| Un<br>Gai                     | it SKU<br>htry00005-1                                                       |
| Fix                           | ture Part                                                                   |
| Fix                           | ture Description<br>nmed Closed (Not Key Issue)                             |
| Fui<br>Top                    | ther Fault Description Comments<br>Left Drawer will not open or close       |
| Se<br>No                      | curity Issue?                                                               |
| Tro<br>Yes                    | ide Impacting?                                                              |
| He<br>No                      | alth & Safety Issue?                                                        |
|                               | Back 2 Send Fault Request                                                   |

- 1. All known displays allocated to store appear on the portal for selection ... Continued
- 1 Your fault is now logged and will be resolved as soon as possible. You will be returned to the "Report a New Fault" screen should you have additional faults, simply repeat the process.

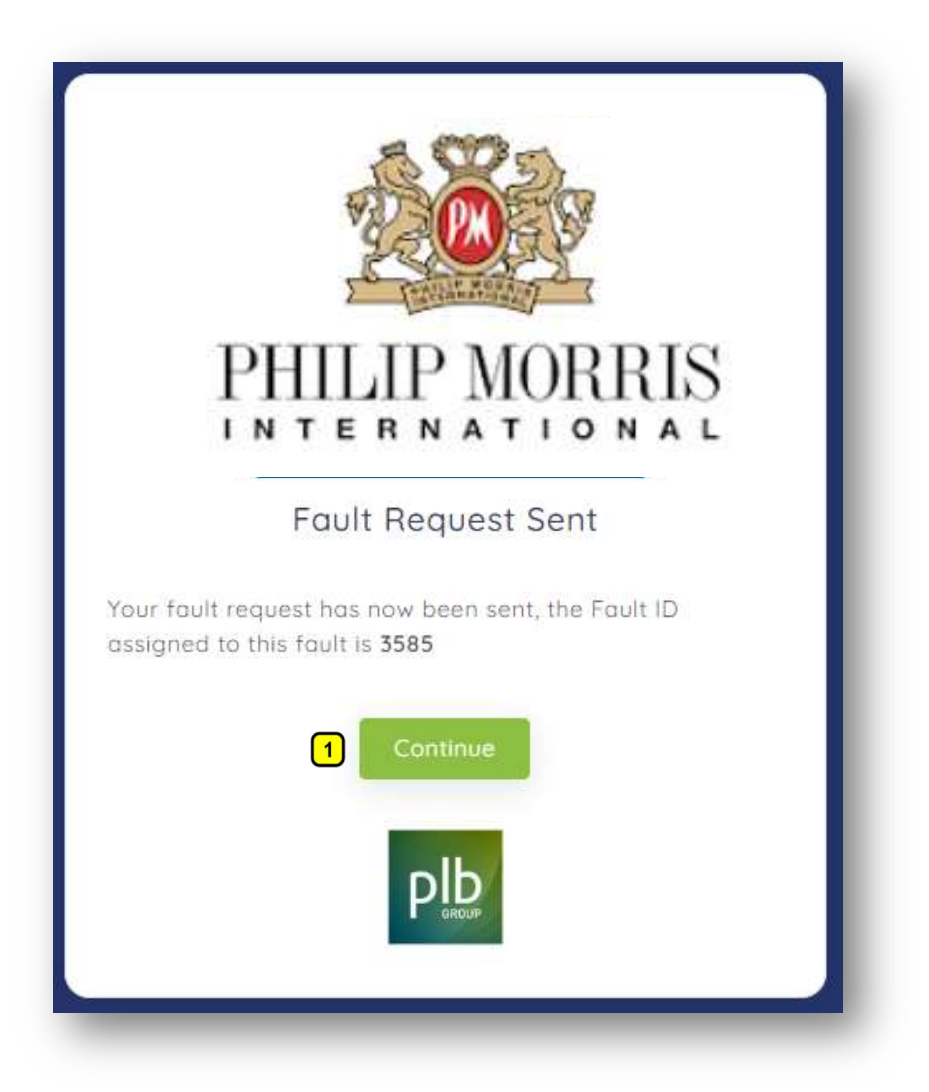

2. Store Display does not appear in allocated list; the Retailer can add from the known display range list.

1 Scroll to the bottom and click the orange button "If your unit is not shown above Click Here"

| PHILIP MORRIS                                                                                  |
|------------------------------------------------------------------------------------------------|
| Main Road<br>Temple Cloud<br>B539 58Z                                                          |
| PMI 4m Main Vape Tobacco Display - (2 x 2m) Standard<br>Do not have this unit<br>Gantry08009-1 |
| Plb                                                                                            |

## 2. Store Display does not appear in allocated list; the Retailer can add from the known display range list ... Continued

1 Scroll to the bottom and select the display not previously allocated to your store, once this selection is complete this unit will be automatically allocated to your store.

Once you select the appropriate display continue to enter from page 8 to complete

| PHILIP MORRIS                                                                       |
|-------------------------------------------------------------------------------------|
| Main Road<br>Temple Claud                                                           |
| PMI 4m Main Vape Tobacco Display - (2                                               |
| Gartry 20009-1                                                                      |
| PMI 3.5M Main Vape Tobacco Display -<br>(1 x 2m, 1 x 1.5m) Standard<br>Gamry00010-1 |
|                                                                                     |
| If gover writt to not shiown oboyo Click here                                       |
| PID                                                                                 |

3. Store Display does not appear in allocated list (1 above) or in the display range to add (2 above). The Retailer can upload image of their display.

This is flagged as an "unknown" display on the system and the maintenance team will follow the required process to verify and add to the system.

1 If you have not been able to find your unit allocated and have gone to scenario 2 and still cannot find your unit. Scroll to the bottom and click "If your unit is not shown above Click Here"

| PHILIP MORRIS                                                                        |
|--------------------------------------------------------------------------------------|
| Main Road<br>Tempia Claud.<br>8539 582                                               |
| PMI 4m Main Vape Tobacco Display - (2<br>x 2m) Standard<br>Gartry00009-1             |
| PMI 3.5M Main Vape Tobacco Display -<br>(1 x 2m, 1 x 1.5m) Standard<br>Gentry00010-1 |
|                                                                                      |
| 1) If gowr writ to not shown obovo Citch here<br>Beach                               |
| PID                                                                                  |

**3.** Store Display does not appear in allocated list (1 above) or in the display range to add (2 above). The Retailer can upload image of their display ...*Continued* 

- 1 Click "Upload / Take Photo" Add the image of your display previous not identifiable.
- 2 Once uploaded the image will appear. You can rotate image or delete and reload if image is unclear.
- 3 Click "Continue". Continue to enter from page 8 to complete

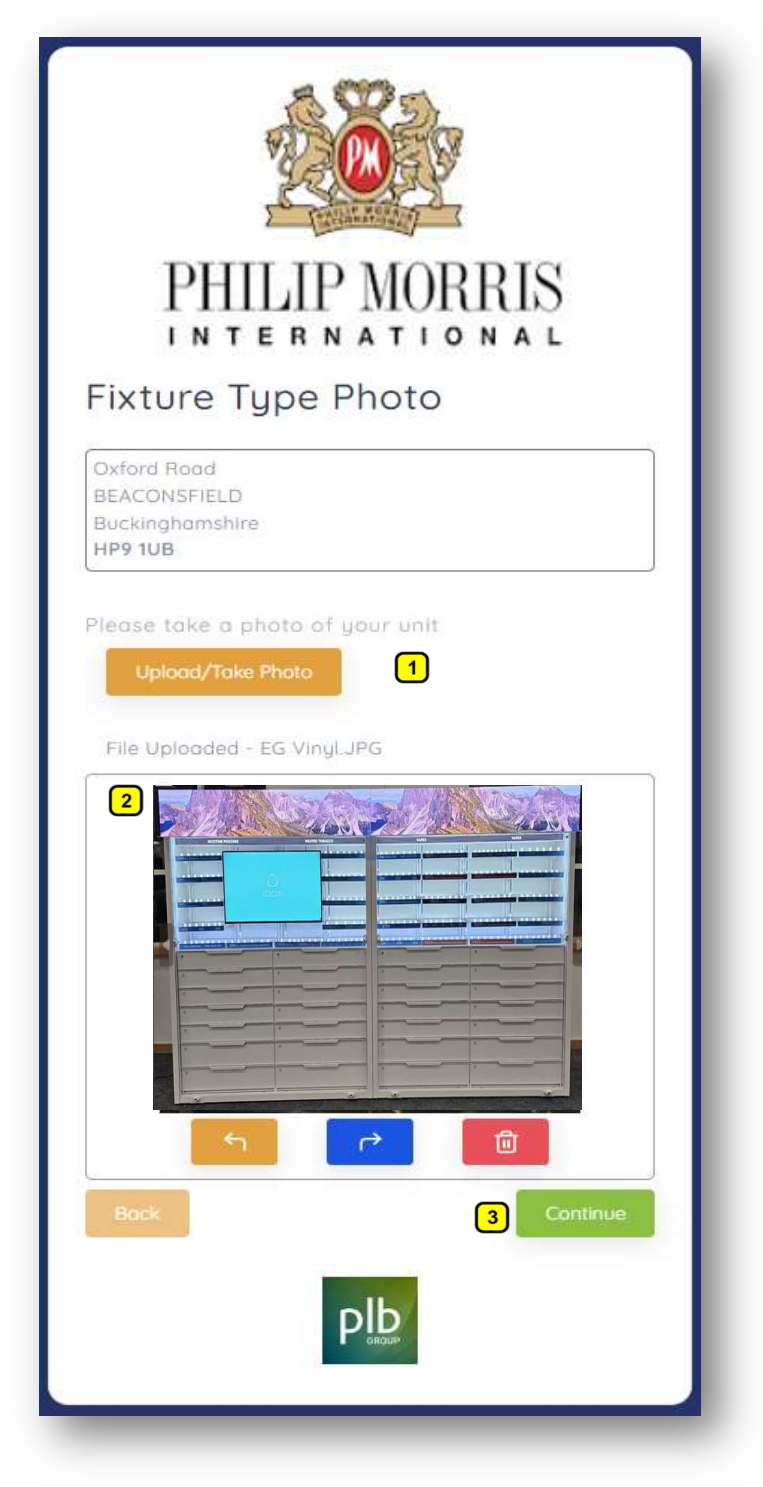

4. To remove a display not displayed in your store but showing as allocated.

1 Click "Do Not Have This Unit" button on the display you wish to remove.

| PHILIP MORRIS                                                                                                    |
|----------------------------------------------------------------------------------------------------|
| Main Road<br>Temple Cloud<br>BS39 5BZ<br>PMI 4m Main Vape Tobacco Display - (2<br>x 2m) Standard<br>Do not have this unit<br>Gantru00009-1 |
|                                                                                                    |
| If your unit is not shown above Click here                                                                                                 |

#### 4. To remove a display not displayed in your store but showing as allocated...Continued

- 1 Click "Please confirm that this unit IS NOT in your location"
- 2 If **not** correct click "Cancel this operation"

Another confirmation screen will pop up to confirm, click "Yes to Remove" or you can cancel.

| 2                                                |                                       |           |  |
|--------------------------------------------------|---------------------------------------|-----------|--|
| PHIL                                             | IP MORR                               | IS        |  |
| Fixture                                          | e Type Remo                           | ve        |  |
|                                                  | Main Road<br>Temple Cloud<br>BS39 5BZ |           |  |
| PMI 4m Main V<br>x 2m) Standard<br>Gantry00009-1 | ape Tobacco Dis                       | play - (2 |  |
|                                                  |                                       |           |  |
|                                                  |                                       |           |  |
| 1 Please confirm th                              | at this unit IS NOT in your           | location  |  |
| 2 Co                                             |                                       |           |  |
| 2 Co                                             | PL                                    |           |  |

#### 5. User Manual.

1 Click "Retailer Manual" to view PDF guide

2 Click "Video Manual" to view video guide

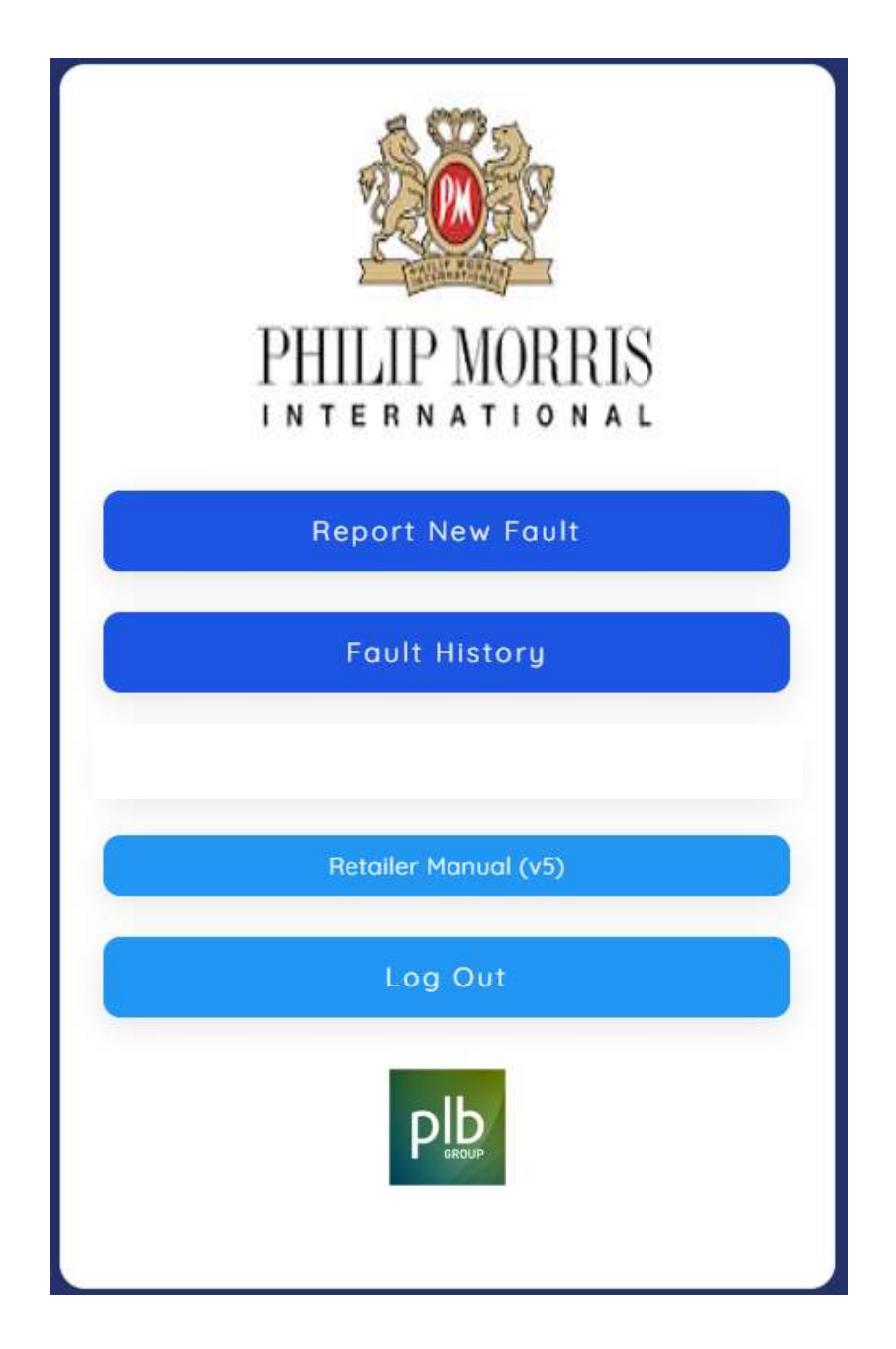

#### 5. A user manual can be downloaded, print or accessed on devise...Continued

- **1** Scroll bar to view user manual pages.
- 2 Download User Manual.
- **3** Print User Manual.

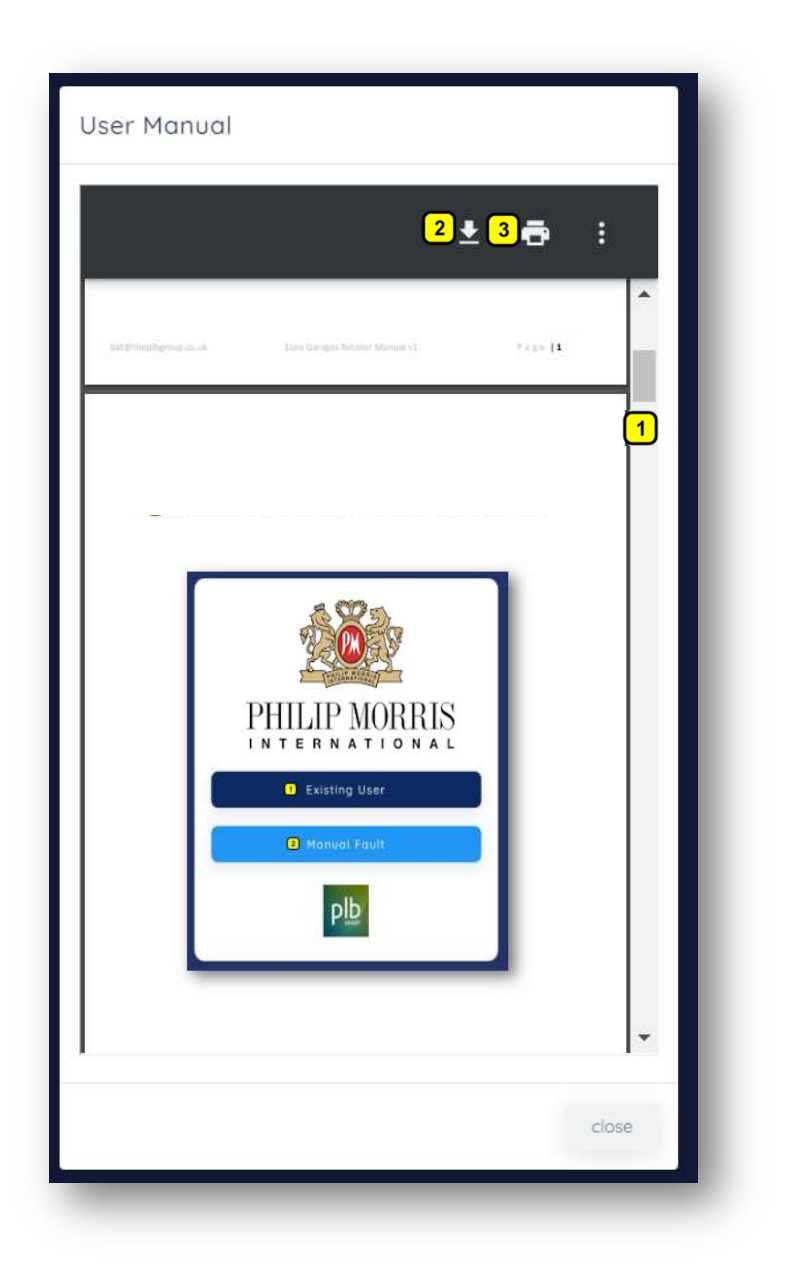

#### 6. Fault History

1 After you have logged in as described in page 3, click "Fault History"

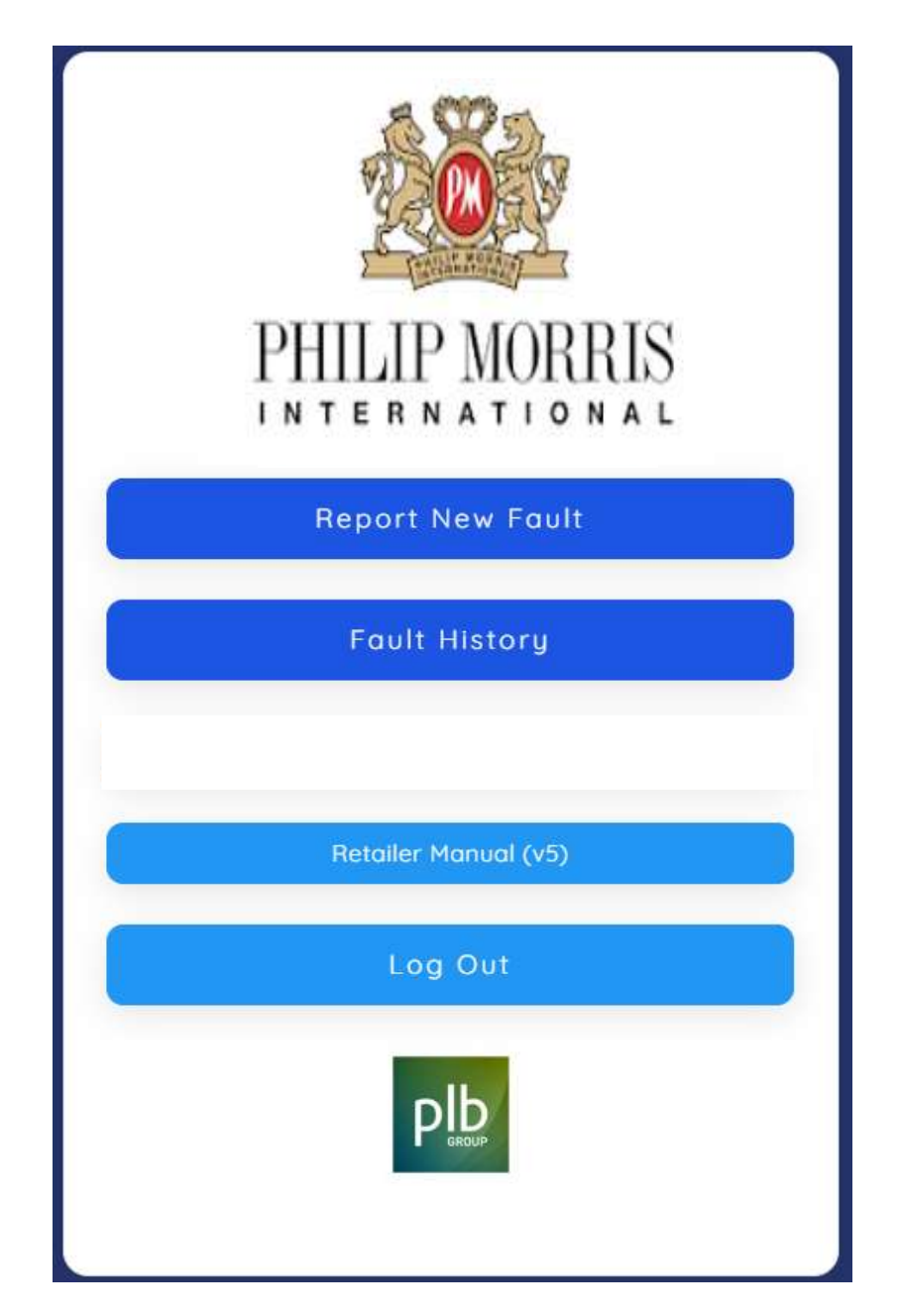

## 6. Fault History ...Continued

- 1 Drop down list to select list to status type, make selection then click "Apply/Filter" Blue button
- 2 Text search any data on screen
- 3 Change number of records on screen
- Sort field headers by clicking on header text
- 5 Click orange button for summary of a fault and to add additional communication to the team

|              | in Menu                                |                                        |                          |              |
|--------------|----------------------------------------|----------------------------------------|--------------------------|--------------|
| ault         | History                                |                                        |                          |              |
| Stati        | is Filter                              |                                        |                          |              |
| 3 20         | - entries                              |                                        |                          | 2 Search: Im |
|              | Reported 4                             | Description                            | Location                 | Status       |
| 3585         | 28 Jun 2023 22:50                      | Top Left Drawer will not open or close | HOLTSPUR HP9 1UB HP9 1UB | Imported     |
|              |                                        |                                        | HOLTSOUR HER THE HER THE | Imported     |
| 3568         | 27 Jun 2023 11:27                      |                                        | HOLISPON HESTOB HESTOB   |              |
| 3568<br>3526 | 27 Jun 2023 11:27<br>17 Jun 2023 10:39 | Jihugytr -                             | HOLTSPUR HP9 10B HP9 10B | Imported     |

#### 6. Fault History ...Continued

- 1 Summary Information will appear in pop up screen, you can add name, number and message to continue any communication specifically about a fault.
- 2 Click Orange "Send Email"

| ID: 3585                                                                                                    |               |
|----------------------------------------------------------------------------------------------------|---------------|
| Status Imported                                                                                              |               |
| Reported By: Mark MacMurray                                                                                  |               |
| Contact Number: 07747513977                                                                                  |               |
| Display Unit: Gantry00005-1                                                                                  |               |
| Flature Part: Drawer                                                                                         |               |
| Fixture Description: Jammed Closed (No                                                                       | it Key Issue) |
| Fault Description. Top Left Drawer will r<br>close                                                           | iot open or   |
| Trade Impacting: Yes                                                                                         |               |
| Health & Safety Issue, No                                                                                    |               |
| Security Issue: No                                                                                           |               |
|                                                                                                    |               |
| Intact us regarding this fault<br>law Name:<br>Mr AB Sample<br>Contact Number:<br>01234 5678910              |               |
| ontact us regarding this fault<br>four Nome:<br>Mr AB Sample<br>Contact Number:<br>01234 5678910<br>Messäge: | :             |